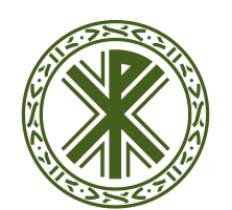

# Universidad Católica de Valencia

San Vicente Mártir

## LECCIONES

La actividad lección permite a un profesor presentar contenidos y/ o actividades prácticas de forma interesante y flexible.

Un profesor puede utilizar la lección para crear un conjunto lineal de páginas de contenido o actividades educativas que ofrezcan al alumno varios itinerarios u opciones. En cualquier caso, los profesores pueden optar por incrementar la participación del alumno y asegurar la comprensión mediante la inclusión de diferentes tipos de pregunta, tales como la elección múltiple, respuesta corta y correspondencia. Dependiendo de la respuesta elegida por el estudiante y de cómo el profesor desarrolla la lección, los estudiantes pueden pasar a la página siguiente, volver a una página anterior o dirigirse a un itinerario totalmente diferente.

Una lección puede ser calificada y la calificación registrada en el libro de calificaciones.

Las lecciones pueden ser utilizadas para que el alumno se aprenda por sí mismo una lección en concreto o para realizar ejercicios y preguntas de repaso.

#### **CREAR UNA LECCIÓN**

Para añadir un glosario activamos la edición, vamos a **"Agregar una actividad o un recurso"** y seleccionamos **"Lección"** dentro del aparatado "ACTIVIDADES".

| C III Kaltura Media<br>Assignment | diferente.                                                                      |
|-----------------------------------|---------------------------------------------------------------------------------|
| • 📑 Lección                       | Una lección puede ser calificada y la<br>calificación registrada en el libro de |
| O Paquete SCORM                   | calificaciones.                                                                 |

En el formulario de configuración ponemos un **"Nombre"** para la lección suficientemente significativo y utilizamos el campo **"Descripción"** para incluir cualquier tipo de instrucciones sobre su uso, propósito, etc. Podemos utilizar el editor HTML para enriquecer el texto con formatos o incluir imágenes o archivos multimedia.

Una lección tiene varias características:

• **Apariencia:** relativo a la parte visual que verá el alumno en la lección.

Entre otras opciones, existe la posibilidad de añadir una Barra de progreso (muestra un seguimiento al final de la lección), Mostrar la puntuación acumulada, establecer el Número máximo de respuestas (para cada una de las preguntas)...

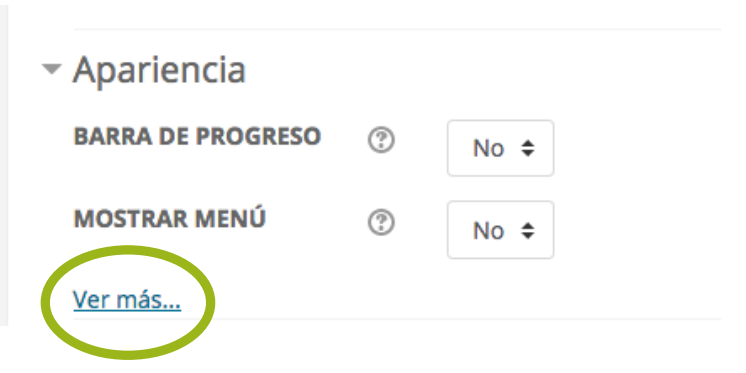

NOTA: si no vemos todas las opciones, hacer clic en "Ver más"

• **Disponibilidad:** aquí se establece cuándo y cómo pueden acceder los alumnos a la lección. Por defecto estas opciones aparecen deshabilitadas (en gris). Para poderlas usar, hemos de clicar sobre la opción "Habilitar"

| <ul> <li>Disponibilidad</li> </ul> |            |                  |             |               |
|------------------------------------|------------|------------------|-------------|---------------|
| DISPONIBLE DESDE                   | 26 🗢 julio | \$ 2017 \$       | 11 🗢 25 🜩   | 🛗 🗹 Habilitar |
| FECHA FINAL                        | 26 🗢 julio | \$ 2017 \$       | 11 \$ 25 \$ | 🛗 🗆 Habilitar |
| LÍMITE DE TIEMPO 💿                 | 0 minut    | os 🗢 🗆 Habilitar |             |               |

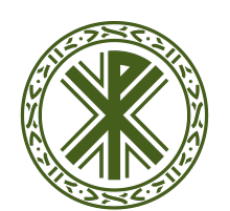

# Universidad Católica de Valencia

San Vicente Mártir

## LECCIONES

- **Control de Flujo:** permite definir si el alumno podrá Revisar sus propias respuestas, darle una Opción para cambiar su respuesta (si se ha respondido incorrectamente), el Número máximo de intentos, la Acción posterior a que el alumno responda bien la pregunta.
- **Calificación:** establece cómo podrá el profesor calificar a sus alumnos: Tipo de calificación (Puntuación o Escala), Categoría a la que pertenece, el Número mínimo de preguntas,...

Cuando terminemos de configurar el glosario como siempre pulsamos el botón "Guardar cambios y mostrar" o "Guardar cambios y regresar al curso".

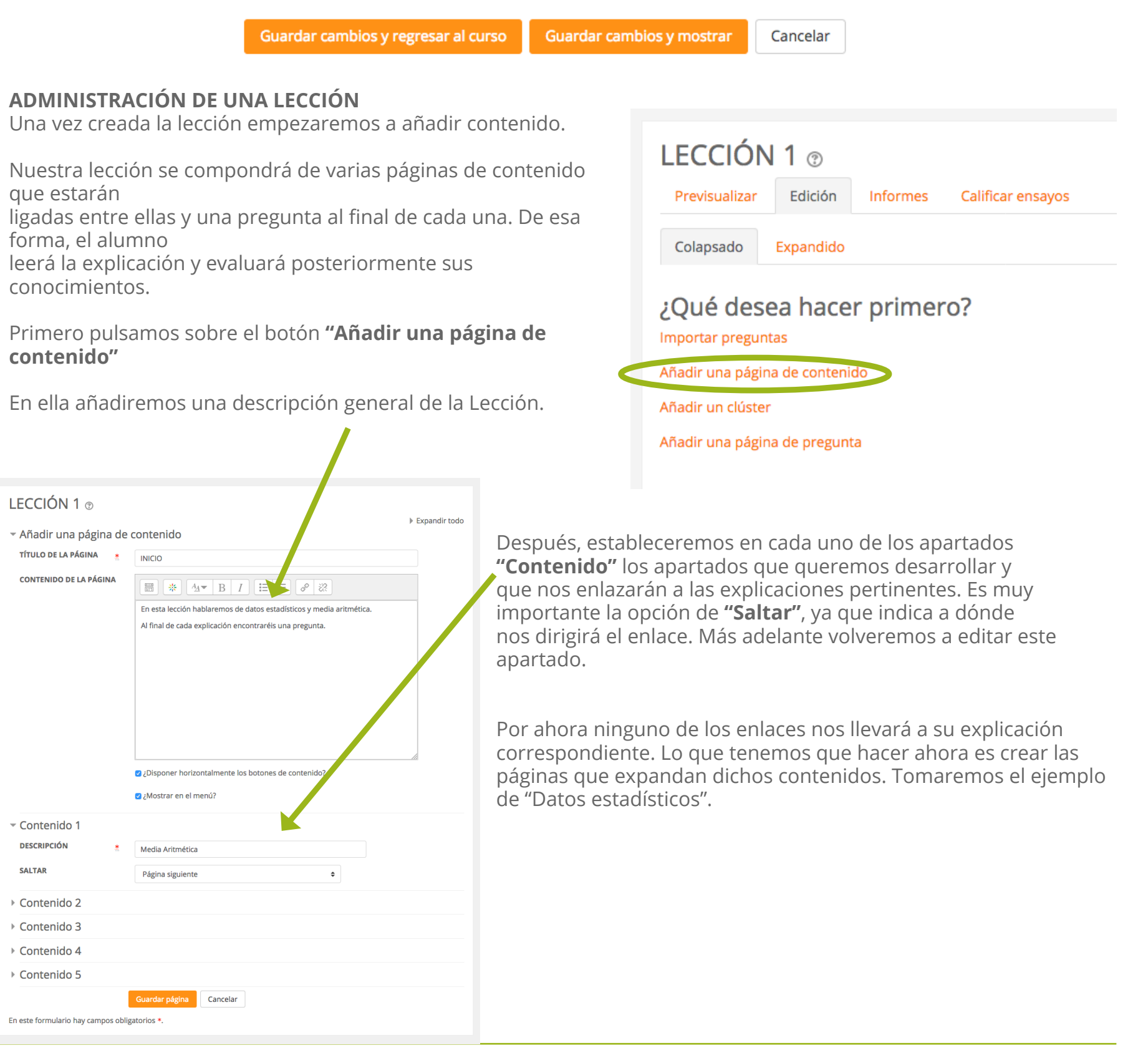

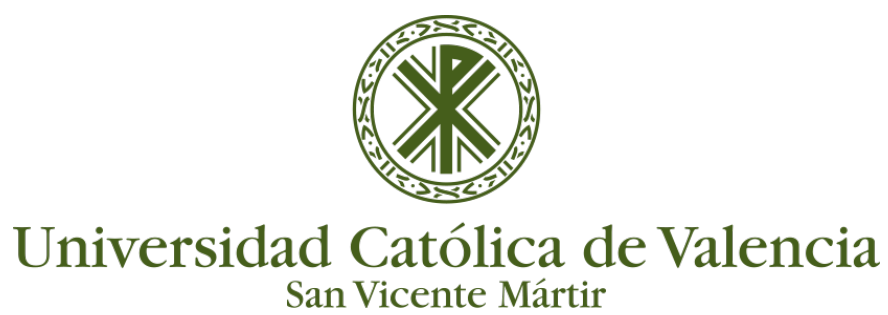

### **LECCIONES**

Crearemos una nueva página de contenido en el apartado "Edición" y "Acciones":

| ECCIÓN 1 💿               |                      |                                      |                   |                                                       | 4   |
|--------------------------|----------------------|--------------------------------------|-------------------|-------------------------------------------------------|-----|
| Previsualizar Edición    | Informes Calificar e | nsayos                               |                   |                                                       |     |
| Colapsado Expandido      |                      |                                      |                   |                                                       |     |
| Página insertada: INICIO |                      |                                      |                   |                                                       | )   |
| TÍTULO DE LA PÁGINA      | TIPO DE PÁGINA       | SALTOS                               |                   | ACCIONES                                              |     |
| NICIO                    | Contenido            | Página siguiente<br>Página siguiente | <b>◇ # ြ) Q X</b> | Añadir una nueva página                               | \$  |
|                          |                      |                                      |                   | Añadir una nueva página<br>Añadir un final de clúster |     |
|                          |                      |                                      |                   | Añadir una página de contenido                        |     |
|                          |                      |                                      |                   | Añadir un final de ramificación                       | - 1 |
|                          |                      |                                      |                   | Anadir un cluster                                     |     |

Escribiremos un título para la página y su explicación (que aquí se empleará para "definir los datos estadísticos").

| LECCIÓN 1 💿              |                                                                 |               |
|--------------------------|-----------------------------------------------------------------|---------------|
| - Añadir una página de c | ontenido                                                        | Expandir todo |
| TÍTULO DE LA PÁGINA 🔹    | Datos estadísticos                                              |               |
| CONTENIDO DE LA PÁGINA   |                                                                 |               |
|                          | Los datos estadísticos son los datos obtenidos en una encuesta. |               |

Ahora crearemos una nueva Pregunta. Podremos elegir el tipo de pregunta entre Emparejamiento, Ensayo, Numérica, Opción Múltiple, Respuesta corta y Verdadero/Falso.

| LECCIÓN 1 ③<br>Previsualizar Edición                 | Informes Calificar e        | ensayos                         |                                                                                                    | <b>\$</b> - |
|------------------------------------------------------|-----------------------------|---------------------------------|----------------------------------------------------------------------------------------------------|-------------|
| Colapsado Expandido<br>Página insertada: Datos estad | dísticos                    |                                 |                                                                                                    | ×           |
| TÍTULO DE LA PÁGINA                                  | TIPO DE PÁGINA<br>Contenido | SALTOS<br>Página siguiente      | ACCIONES                                                                                                    | ÷           |
| Datos estadísticos                                   | Contenido                   | Pagina siguiente<br>Esta página | Añadir una nueva página<br>Añadir un final de clúster<br>Añadir una página de contenido<br>Añadir un final de ramificación<br>Añadir un clúster |             |

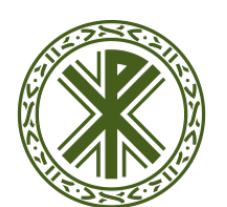

# Universidad Católica de Valencia

San Vicente Mártir

#### **LECCIONES** En este caso hemos elegido "Opción múltiple". Así, LECCIÓN 1 ® primero crearemos un título y una descripción de Expandir todo la pregunta. - Crear una página de preguntas TÍTULO DE LA PÁGINA Pregunta 1 Ahora escribiremos tres posibles respuestas en CONTENIDO DE LA PÁGINA 🔹 los respectivos apartados. Marcaremos la opción ₩ 44▼ B I I II II @ 20 correcta poniendo como valor 1 en la opción de Descripción de la pregunta 1 Puntuación; el resto serán 0. Una vez hayamos guardado cambios, ya tendremos una lección con una Introducción, un contenido desarrollado y una OPCIONES Multirrespuesta 💿 pregunta relacionada. Respuesta 1 RESPUESTA ₩ <u>4</u> B I = = *P* 22 Lo único que debemos hacer para que la Respuesta 1 navegación a través de los apartados funcione, es editar la opción de Saltar en la página de Inicio. Si estamos en el la página de inicio, haremos que el COMEN 🚟 👫 44▼ B I 🖽 🖽 🔗 🔅 contenido desarrollado nos "salte" a la página del mismo nombre que hemos creado antes. Haremos lo mismo en la página de contenido SALTAR Página siguiente \$ desarrollado, enlazando el botón de "Seguir PUNTUACIÓN lección" con la pregunta de opción múltiple que hemos creado. Respuesta 2 RESPUESTA ₩ 4<u>4</u>▼ B I I II Ø 2 Así ya tendremos una lección funcional lista para el alumno. Respuesta 2 COMENTARIO SALTAR ? Esta página ۵ PUNTUACIÓN ? 0 Respuesta 3 Respuesta 4 Respuesta 5 ar página Cancelar En este formulario hay campos obligatorios \*.